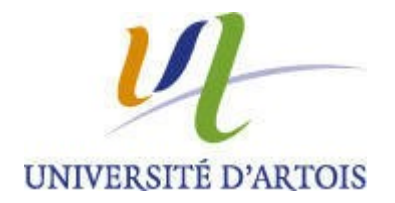

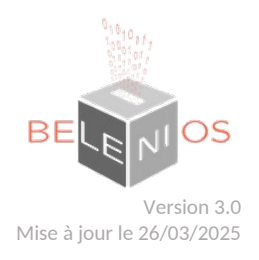

# **TUTORIEL BELENIOS**

Ce document est sous licence CC-BY-SA-NC. Il décrit l'organisation d'une élection en mode « light » avec le logiciel Belenios. Dans ce mode, l'organisateur peut gérer **seul** toute l'élection.

Le logiciel permet également de créer une élection en mode plus sécurisé mais, dans ce cas, plusieurs intervenants sont nécessaires. Ce mode n'est pas couvert par ce document.

Ce logiciel ne gère pas les élections en mode mixte (présentiel et distanciel), le vote ne se fera qu'au travers de ce logiciel. Il faut donc demander aux personnes qui seront présentes **d'apporter un ordinateur** connecté au wifi de l'Université (réseau Irsf\_UArtois/eduroam - pour les membres extérieurs : leur demander un compte invité depuis l'ENT) ou en 4G afin de pouvoir voter.

#### Il est nécessaire d'essayer de créer une élection fictive pour prendre en main le logiciel.

Le scrutin peut être préparé à l'avance. Pour cela, déroulez les opérations jusqu'au b. Autorité de codes de vote du 2. Sécurité, <u>en ne cliquant pas</u> sur « Générer et envoyer les codes de vote » (page 8).

Pendant le comité ou juste avant, vous pouvez encore modifier les questions, la liste des électeurs et leur adresse mail.

L'application enverra 2 mails aux électeurs (cela peut prendre plusieurs minutes selon les opérateurs, il est conseillé d'utiliser les **mails professionnels**) :

 Le premier leur indiquant leur « lien personnel » qui comprend l'accès directe à l'application et le code de vote qui ne sera donc pas à saisir.

Ce mail détaille également le lien pour accéder à l'application, le nom d'utilisateur et le code de vote si le « lien personnel » ne fonctionne pas.

Ce premier mail est généré **lors de l'ouverture du scrutin**. Il convient de s'assurer de la bonne réception de ce premier mail par l'ensemble des participants.

**<u>Remarque</u>** : Ces codes de vote sont à conserver par l'organisateur pour les renvoyer en cas de problème de mail (voir paragraphe « Générer et envoyer les codes de vote » – page 8)

- Le second pour leur communiquer un code d'authentification, généré au moment du vote.

**Conseils** : Changer de navigateur en cas d'anomalies et actualiser les pages si nécessaire.

Belenios et les tutoriels sont accessibles à partir de l'ENT : « Mon bureau virtuel » - « e-vote ».

## I. PREALABLES

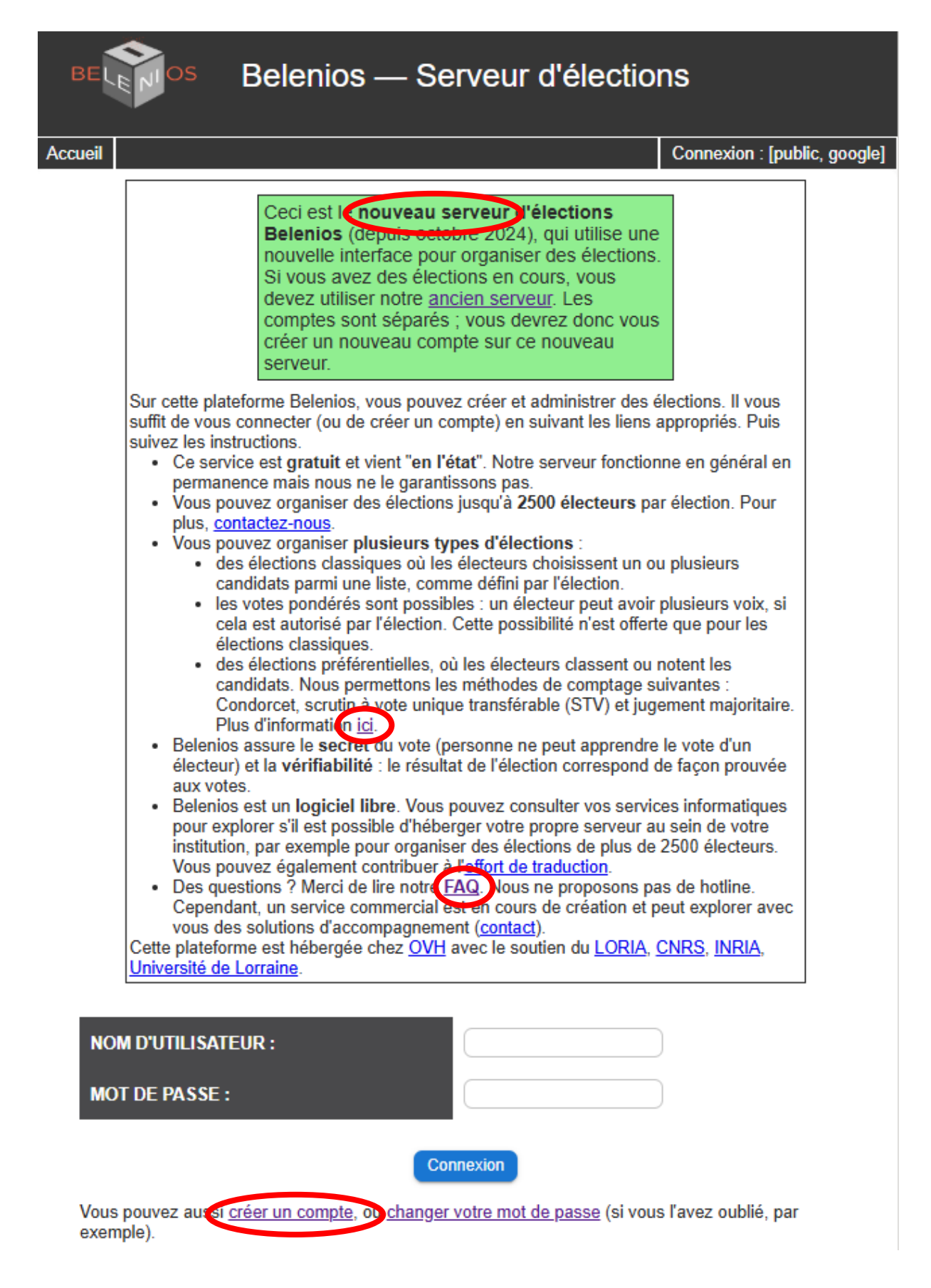

<u>Attention</u> : Assurez vous d'être sur le nouveau serveur Belenios, cette information apparaît sur la page d'accueil.

A partir de cette page d'accueil, vous pouvez également accéder à plus d'informations concernant les différentes méthodes de vote et accéder à la FAQ.

La première étape pour l'organisateur est de se **créer un compte**. Cette étape n'est pas nécessaire pour les électeurs.

En bas de la page d'accueil cliquer sur « créer un compte » et suivre les consignes :

| BELENIOS           | Créer un compte |
|--------------------|-----------------|
| Adresse courriel : |                 |
| Veuillez entrer    | îte suivante :  |

<u>Attention</u> : Le mot de passe doit comporter au minimum 12 caractères, des minuscules, des majuscules, des lettres, des chiffres et un caractère spécial.

# II. PREPARATION DU SCRUTIN

Cliquer sur « Créer une nouvelle élection » et suivre toutes les étapes dans l'ordre :

| BELENIOS                        | Belenios — Administration           |   |             |
|---------------------------------|-------------------------------------|---|-------------|
| Accueil                         |                                     | ± | Déconnexion |
| Créer une nouvelle<br>élection  | Élections en cours de préparation : |   |             |
| Mes élections en<br>préparation |                                     |   |             |
| Mes élections en cours          |                                     |   |             |
| Mes élections archivées         |                                     |   |             |
|                                 |                                     |   |             |

# 1. SCRUTIN

# a. Titre

Compléter les champs :

| BELENIOS                                                    | Préparation : Test COS 1<br>Vote final COS 1 |                |
|-------------------------------------------------------------|----------------------------------------------|----------------|
| Accueil                                                     |                                              | Le Déconnexion |
| Scrutin<br>Titre                                            | Titre :                                      |                |
| <ul> <li>✓ Questions</li> <li>X Liste électorale</li> </ul> | Test COS 1                                   |                |
| ✓ Dates<br>✓ Langues<br>✓ Contact                           | Description :                                |                |
| Sécurité<br>X Autorités de déchiffrement                    | Vote final COS 1                             |                |
| X Autorité de codes de vote                                 |                                              |                |
| X Authentification de<br>l'électeur                         |                                              |                |
| Gestion                                                     |                                              |                |
| Aperçu                                                      |                                              |                |
| Créer l'élection                                            |                                              |                |
| Dépouiller l'élection                                       |                                              |                |
| État                                                        |                                              |                |
| Supprimer l'élection                                        |                                              |                |

# b. Questions

| BELENIOS                            | Préparation : Test COS 1 Vote final COS 1                 |
|-------------------------------------|-----------------------------------------------------------|
| Accueil<br>Scrutin<br>✓ Titre       | Questions :                                               |
| Questions<br>X Liste électorale     | Insérer une question 🕀                                    |
| ✓ Dates                             | Question 1                                                |
| ✓ Langues                           | Etes vous d'accord avec la liste de classement proposée 2 |
| ✓ Contact                           |                                                           |
| Sécurité                            | Sélectionner des propositions                             |
| X Autorités de déchiffrement        | O Classer les propositions                                |
| X Autorité de codes de vote         | OListes                                                   |
| X Authentification de<br>l'électeur | Nombre minimum de choix à                                 |
| Gestion                             | 1 Nombre maximal de choix à                               |
| Aperçu                              | sélectionner                                              |
| Créer l'élection                    | Réponses proposées :                                      |
| Dépouiller l'élection               | Autoriser le vote blanc                                   |
| État                                | Insérer une réponse 🕀                                     |
| Supprimer l'élection                | OUI     ⊗ ⊕       NON     ⊗ ⊕                             |
|                                     | Aperçu de l'interlace de l'electeur                       |

Vous pouvez ajouter ou supprimer des réponses en cliquant sur x ou + :

|                  | Insérer une réponse | $\oplus$         |
|------------------|---------------------|------------------|
| OUI              |                     | $\otimes \oplus$ |
| NON              |                     | ⊗⊕               |
| Nouvelle réponse |                     | ⊗⊕               |

Vous pouvez autoriser ou non le vote blanc.

Prévisualisation possible de la question :

#### Aperçu de l'interface de l'électeur

| BELENIC                                | OS                      |                     | Test COS 1<br>Vote final COS 1    |           |   |
|----------------------------------------|-------------------------|---------------------|-----------------------------------|-----------|---|
| Saisie du code d                       | le vote Rép             | oonse aux questions | O<br>Récapitulatif et chiffrement | O         | O |
| Etes vous d'a<br>Veuillez sélectionner | ccord ave<br>1 réponse. | ec la liste de cla  | assement proposée ?               |           |   |
|                                        | <b>V</b> OU             | I                   |                                   |           |   |
|                                        | O NO                    | 'n                  |                                   |           |   |
| _                                      |                         |                     |                                   |           |   |
|                                        | Question 1              | l sur 1             |                                   | Suivant > |   |

### c. Liste électorale

Vous devez renseigner les adresses mails de tous les électeurs, <u>y compris la vôtre</u>.

3 possibilités :

- Saisir les adresses mails
- Importer les adresses mails à partir d'une autre élection
- Importer les adresses mails à partir d'un fichier

Dans tous les cas, il faut respecter les consignes suivantes : une par ligne, sans ponctuation ou signe.

Puis cliquer sur « ajouter »

Les adresses mails apparaissent alors dans « Identité ».

A cette étape, vous avez encore la possibilité de supprimer ou d'ajouter des électeurs.

<u>Attention</u> : Assurez vous de la validité des adresses mails, en cas d'erreur de saisie l'électeur ne recevra pas ses codes de vote et ne pourra pas voter.

<u>Attention</u> : Si vous importez la liste des électeurs à l'aide d'un fichier et qu'elle comporte une erreur, le fichier sera rejeté, sans explication. Dans ce cas, vérifiez que chaque ligne a le bon format.

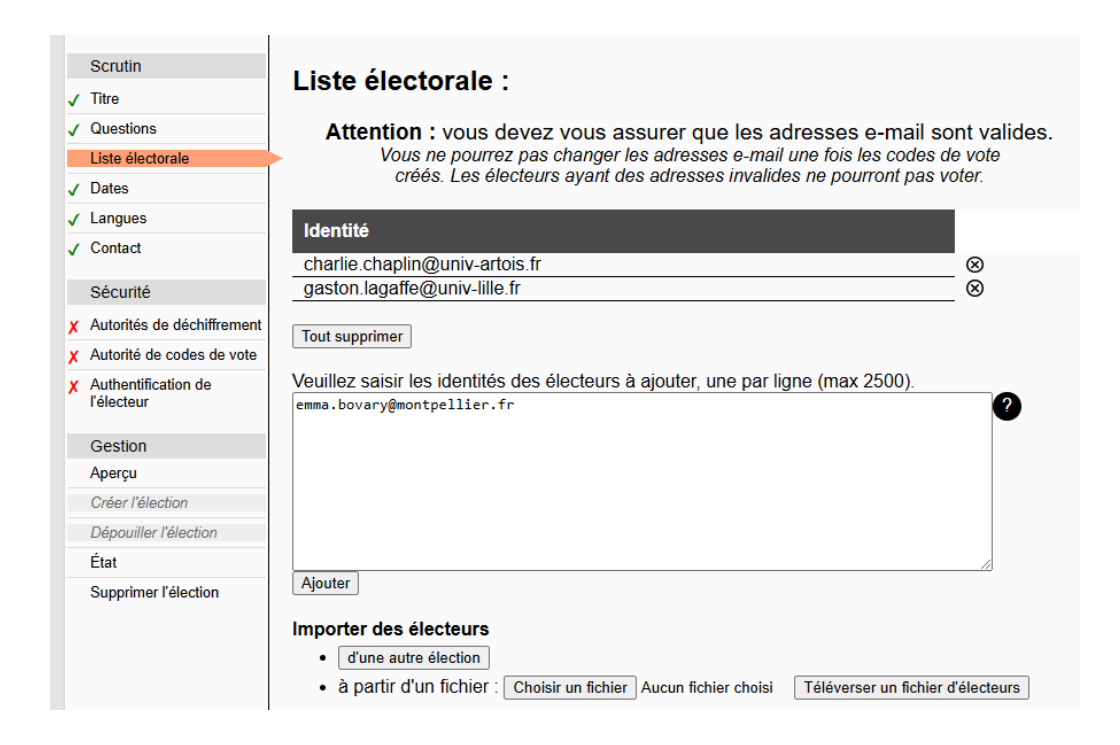

### d. Dates :

Cette partie sera modifiable au moment de l'ouverture du vote (cf. page 9).

e. Langues :

Par défaut, les mails seront rédigés en anglais et en français. Pour ne garder que le français, il faut supprimer « en » devant « fr ».

| Scrutin                      |                                                                                                 |
|------------------------------|-------------------------------------------------------------------------------------------------|
| ✓ Titre                      | Langues .                                                                                       |
| ✓ Questions                  | Il s'agit d'une liste de langues séparées par des espaces qui seront utilisées dans les e-mails |
| ✓ Liste électorale           | envoyés par le serveur.                                                                         |
| ✓ Dates                      | Languages (en fr                                                                                |
| Langues                      | Liste des langues disponibles, avec leur code :                                                 |
| ✓ Contact                    | Code                                                                                            |
| Sécurité                     | ar العربية                                                                                      |
| X Autorités de déchiffrement | cs Čeština<br>de Deutsch                                                                        |

### f. Contact:

Cette partie se complète automatiquement avec vos nom, prénom et adresse mail utilisés pour créer votre compte.

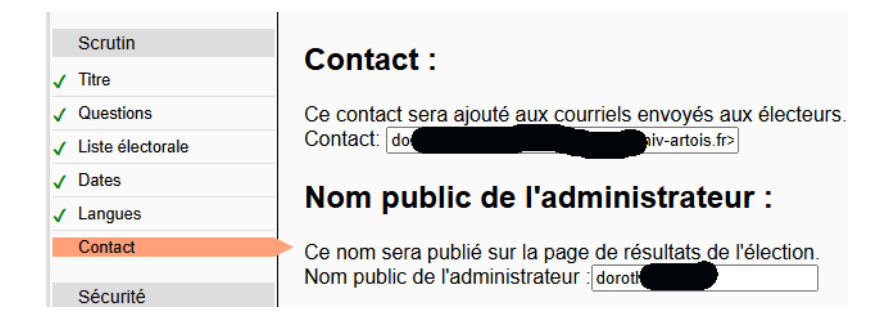

# 2. SECURITE

### a. Autorités de déchiffrement :

Pour une utilisation simple, utiliser le serveur comme « **autorité de déchiffrement** » : <u>ne pas cocher</u> « <u>Mode seuil</u> » et ne pas ajouter d'autorité de déchiffrement.

Bélénios gérera alors le déchiffrement des bulletins déposés.

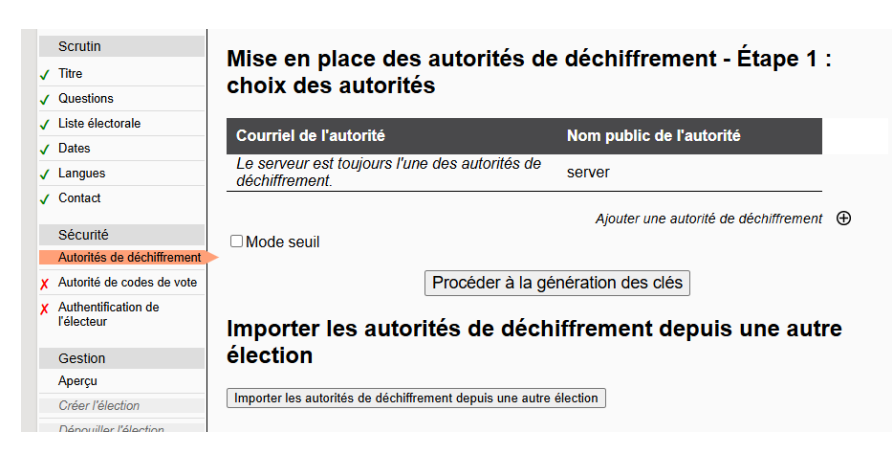

**Note** : pour une meilleure confidentialité des votes et pour suivre les recommandations de la CNIL, il faut ajouter des autorités de déchiffrement externes, choisies par exemple parmi les membres du bureau électoral. Cette partie n'est pas documentée ici mais vous pouvez vous familiariser et familiariser vos autorités de déchiffrement avec une élection test.

Cliquer sur « **Procéder à la génération des clés** », 2 fenêtres pop-up vont s'ouvrir successivement, cliquer sur OK :

| vote.belenios.org indique                                                | vote.belenios.org indique                                              |
|--------------------------------------------------------------------------|------------------------------------------------------------------------|
| Passer à l'étape suivante ? La liste des autorités de déchiffrement sera | Aucune autorité de déchiffrement externe n'a été définie. Confirmez-   |
| figée.                                                                   | vous que vous faites confiance au serveur pour la protection de la vie |
| OK Annuler                                                               | privée ?                                                               |
| Direction des Ressources Humaines 7 / 1                                  | 2 Dernière mise à jour : Mars 2025                                     |

| Scrutin<br>✓ Titre         | Mise en place des autorités de | e déchiffrement - Terminé |
|----------------------------|--------------------------------|---------------------------|
| ✓ Questions                | Courriel de l'autorité         | Nom public de l'autorité  |
| ✓ Liste électorale         |                                |                           |
| ✓ Dates                    | déchiffrement.                 | server                    |
| ✓ Langues                  |                                |                           |
| ✓ Contact                  |                                |                           |
| Sécurité                   |                                |                           |
| Autorités de déchiffrement |                                |                           |

### b. Autorité de codes de vote

Cocher « Par notre serveur » pour que ce soit Belenios qui génère les codes de vote.

<u>Attention</u> : à partir de l'étape « Générer et envoyer les codes de vote » la liste des électeurs ne sera plus modifiable.

Il est conseillé de générer les codes de vote le jour de la réunion du comité.

Si vous avez préparé le scrutin à l'avance, veillez à **supprimer les électeurs absents** et le cas échéant à **corriger une adresse mail erronée** <u>avant</u> cette opération.

Cliquer sur « Générer et envoyer les codes de vote » : Bélénios génère alors les codes de vote et la liste électorale n'est plus modifiable.

Vous devez **télécharger et enregistrer** le fichier qui **ne sera plus accessible une fois le scrutin ouvert.** <u>Attention</u>, ce fichier doit être protégé pour éviter l'usurpation d'identité.

Si l'un des électeurs ne reçoit pas son code de vote, il sera possible de le retrouver dans ce fichier. Le renvoi du code n'est pas géré par Bélénios, vous devrez le faire manuellement à partir des éléments contenus dans ce fichier.

Bélénios **enverra** automatiquement les codes de vote aux électeurs **au moment de l'ouverture du** scrutin (voir page 9).

| Scrutin                                                | Gestion des codes de vote :                                  | Scrutin                                        | Gestion des codes de vote :                                                                        |
|--------------------------------------------------------|--------------------------------------------------------------|------------------------------------------------|----------------------------------------------------------------------------------------------------|
| / Titre                                                |                                                              | ✓ Titre                                        |                                                                                                    |
| / Questions                                            | Par notre serveur (pas idéal pour la sécurité décentralisée) | ✓ Questions                                    | Veuillez télécharger les parties privées des codes de vote et enregistrez-les dans un endroit sûr. |
| / Liste électorale                                     | Attention : cela figera la liste électorale I                | ✓ Liste électorale                             |                                                                                                    |
| / Dates                                                | ○ Par un tiers de votre choix                                | ✓ Dates                                        |                                                                                                    |
| / Langues                                              |                                                              | ✓ Langues                                      |                                                                                                    |
| / Contact                                              |                                                              | ✓ Contact                                      |                                                                                                    |
| Sécurité                                               |                                                              | Sécurité                                       |                                                                                                    |
| / Autorités de déchiffrement                           |                                                              | <ul> <li>Autorités de déchiffrement</li> </ul> |                                                                                                    |
| Autorité de codes de vote                              |                                                              | Autorité de codes de vote                      |                                                                                                    |
| <ul> <li>Authentification de<br/>l'électeur</li> </ul> |                                                              | X Authentification de<br>l'électeur            |                                                                                                    |

### c. Authentification de l'électeur

Choisir « Mode par défaut » :

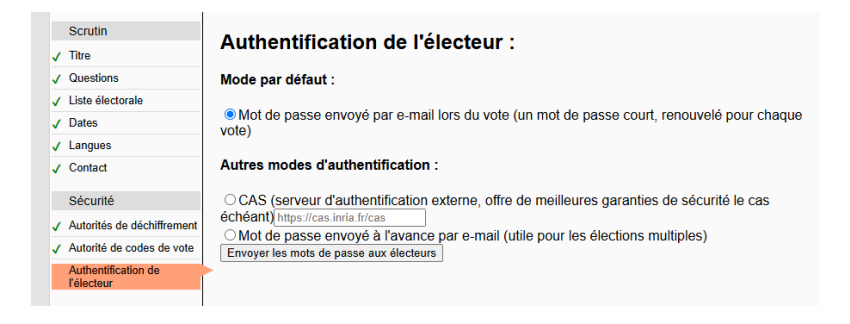

# 3. GESTION

a. Aperçu

Permet d'ouvrir un aperçu de la page de vote.

#### b. Créer l'élection

Cliquer sur « créer » (Belenios génère l'envoi des codes de vote) :

|                                                |                                  | Scrutin                                        | l'élection est actuellement ouverte |
|------------------------------------------------|----------------------------------|------------------------------------------------|-------------------------------------|
| Scrutin                                        | Prêt à créer :                   | √ Titre                                        | L'election est actuellement ouverte |
| ✓ Titre                                        |                                  | ✓ Questions                                    | Fermer                              |
| ✓ Questions                                    | Attention : c'est irréversible ! | ✓ Liste électorale                             |                                     |
| ✓ Liste électorale                             |                                  | √ Dates                                        |                                     |
| ✓ Dates                                        | Creer                            | / Langues                                      |                                     |
| ✓ Langues                                      |                                  | / Contact                                      |                                     |
| ✓ Contact                                      |                                  | V COMUC                                        |                                     |
| -1 - 11                                        |                                  | Sécurité                                       |                                     |
| Securite                                       |                                  | <ul> <li>Autorités de déchiffrement</li> </ul> |                                     |
| <ul> <li>Autorités de déchiffrement</li> </ul> |                                  | ✓ Autorité de codes de vote                    |                                     |
| <ul> <li>Autorité de codes de vote</li> </ul>  |                                  | ✓ Authentification de                          |                                     |
| ✓ Authentification de<br>l'électeur            |                                  | l'électeur                                     |                                     |
|                                                |                                  | Gestion                                        |                                     |
| Gestion                                        |                                  | Page principale de                             |                                     |
| Aperçu                                         |                                  | l'élection                                     |                                     |
| Créer l'élection                               |                                  | Ouvrir / Fermer                                |                                     |

Possibilité d'ouvrir ou fermer l'élection à tout moment ou de prévoir des dates d'ouverture ou de fermeture en retournant dans « Scrutin – Dates » :

| Scrutin                              |                                               |
|--------------------------------------|-----------------------------------------------|
| √ Titre                              | Dates automatiques                            |
| ✓ Questions                          | Ouvrir: jj/mm/aaaa: 🗂 Dans 5 minutes Effacer  |
| <ul> <li>Liste électorale</li> </ul> | Fermer: jj/mm/aaaa: 🗖 Dans 5 minutes Efface   |
| Dates                                | Publier: jj/mm/aaaa: 🗖 Dans 5 minutes Effacer |
| ✓ Langues                            |                                               |
| ✓ Contact                            |                                               |

#### c. Suivre l'élection :

Retourner dans « Scrutin – Liste électorale » pour voir qui a voté et qui n'a pas encore voté (une croix apparait une fois qu'un participant a voté) – Ne pas hésiter à actualiser la page à la fin des opérations de vote :

|          | Scrutin                           | Liste électorole (non modifiel                 | - ( - L - ) |
|----------|-----------------------------------|------------------------------------------------|-------------|
| 1        | Titre                             | Liste electorale (non modifiable) :            |             |
| ~        | Questions                         | Identité                                       | a votá 2    |
|          | Liste électorale                  |                                                | a vote :    |
| 1        | Dates                             | charlie.chaplin@univ-artois.fr                 |             |
| 1        | Langues                           | dorothee iniv-artois.fr                        | Х           |
| 1        | Contact                           |                                                |             |
|          |                                   | N'afficher que les électeurs manquants         |             |
|          | Sécurité                          | Taux de participation actuel : 1 / 3 = 33.33 % |             |
| <b>v</b> | Autorités de déchiffrement        | Lien vers Liste d'émargement au format txt.    |             |
| 1        | Autorité de codes de vote         | Lion vois Lions a sinargement da format ext.   |             |
| 1        | Authentification de<br>l'électeur |                                                |             |
| G        | Gestion                           |                                                |             |
|          | Page principale de<br>l'élection  |                                                |             |
|          | Ouvrir / Fermer                   |                                                |             |
|          | Dépouiller l'élection             |                                                |             |
|          | État                              |                                                |             |
|          | Supprimer l'élection              |                                                |             |

#### d. Voter:

Pour l'administrateur de l'élection il est possible de voter à partir de l'interface de gestion de l'élection : aller dans « Gestion – Page principale de l'élection », cliquer sur « Commencer », puis saisir le *code de vote* indiqué dans le mail généré lors de l'ouverture du scrutin :

|                                                                       | Saisie du code de vote | O<br>Réponse aux questions | O<br>Récapitulatif et chiffrement | Authentification | Confirmation |
|-----------------------------------------------------------------------|------------------------|----------------------------|-----------------------------------|------------------|--------------|
| Langue : [Français v<br>(Yoss southates aider avec les traductions ?) |                        | Veuille                    | ez saisir votre code de v         | ote :            |              |
| Voir les bulletins acceptés                                           | Suivant                |                            |                                   |                  |              |

Voter, suivre les instructions et saisir le *code d'authentification* reçu dans un second mail, généré lors du dépôt du bulletin dans l'urne, puis cliquez sur « *soumettre* » :

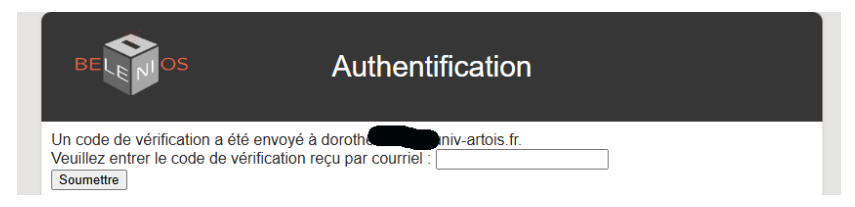

La page suivante doit s'ouvrir, vous recevrez également un mail de confirmation de prise en compte de votre vote :

| BELENIOS                                                                                                    |                       | Test COS 2<br>Vote final COS 2 |                  |              |
|----------------------------------------------------------------------------------------------------|-----------------------|--------------------------------|------------------|--------------|
| Saisie du code de vote                                                                                                    | Réponse aux questions | Récapitulatif et chiffrement   | Authentification | Confirmation |
| Merci pour votre vote !                                                                                                    |                       |                                |                  |              |
| Votre bulletin pour Test COS 2 en tant que l'utilisateur dorothe giv-artois.fr a été accepté. Ceci est un revote. Votre numéro de suivi est E40 BBW. Vous pouvez vérifier sa présence dans l' <u>urne</u> n'importe quand pendant l'élection. Un courriel de confirmation vous a été envoyé. Revenir à l'élection |                       |                                |                  |              |

#### e. Dépouiller le scrutin :

Cliquer sur « Fermer » une fois que tous les participants auront voté :

|   | Scrutin                           |
|---|-----------------------------------|
| 1 | Titre                             |
| 1 | Questions                         |
| 1 | Liste électorale                  |
| 1 | Dates                             |
| 1 | Langues                           |
| 1 | Contact                           |
|   | Sécurité                          |
| 1 | Autorités de déchiffrement        |
| 1 | Autorité de codes de vote         |
| 1 | Authentification de<br>l'électeur |
|   | Gestion                           |
|   | Page principale de<br>l'élection  |
|   | Ouvrir / Fermer                   |
|   | Dépouiller l'élection             |
|   | État                              |
|   | Supprimer l'élection              |

Cliquer ensuite sur « Dépouiller l'élection » et sur ok dans la fenêtre pop-up qui s'ouvre :

#### vote.belenios.org indique

Êtes-vous sûr de vouloir dépouiller cette élection ?

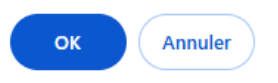

La page suivante s'ouvre automatiquement :

|          | Scrutin                                                                                                    | Ce scrutin a été dénouillé                                    |
|----------|----------------------------------------------------------------------------------------------------|---------------------------------------------------------------|
| <b>√</b> | Titre                                                                                                    |                                                               |
| 1        | Questions                                                                                                    | Allez voir le résultat sur la page principale de l'élection ! |
| 1        | Liste électorale                                                                                                    | Page principale de l'élection                                 |
| /        | Dates                                                                                                    | Nettevore outernatione                                        |
| 1        | Langues                                                                                                    | Nettoyage automatique                                         |
| 1        | Cette élection sera automatiquement archivée après 05/03/2025 12<br>Cette élection sera automatiquement supprimée après 05/03/2026 |                                                               |
|          | Sécurité                                                                                                    |                                                               |
| /        | Autorités de déchiffrement                                                                                                    |                                                               |
| 1        | Autorité de codes de vote                                                                                                    |                                                               |
| 1        | Authentification de<br>l'électeur                                                                                                  |                                                               |
|          | Gestion                                                                                                    |                                                               |
|          | Page principale de<br>l'élection                                                                                                   |                                                               |
|          | Ouvrir / Fermer                                                                                                    |                                                               |
|          | Dépouiller l'élection                                                                                                    |                                                               |
|          | État                                                                                                    |                                                               |
|          | Supprimer l'élection                                                                                                    |                                                               |

Cliquer sur « Page principale de l'élection » pour voir les résultats :

| BELE NIOS                                  | Test COS 1                           |                                                                  |
|--------------------------------------------|--------------------------------------|------------------------------------------------------------------|
| Cette élection a été dépouille             | ée.                                  | Langue : Français  (Vous souhaitez aider avec les traductions ?) |
| <ul> <li>Etes vous d'accord ave</li> </ul> | ec la liste de classement proposée ? |                                                                  |
| OUI                                        |                                      | 1                                                                |
| NON                                        |                                      | 1                                                                |

Vous pouvez également télécharger le <u>résultat brut</u>.

Voir les bulletins acceptés